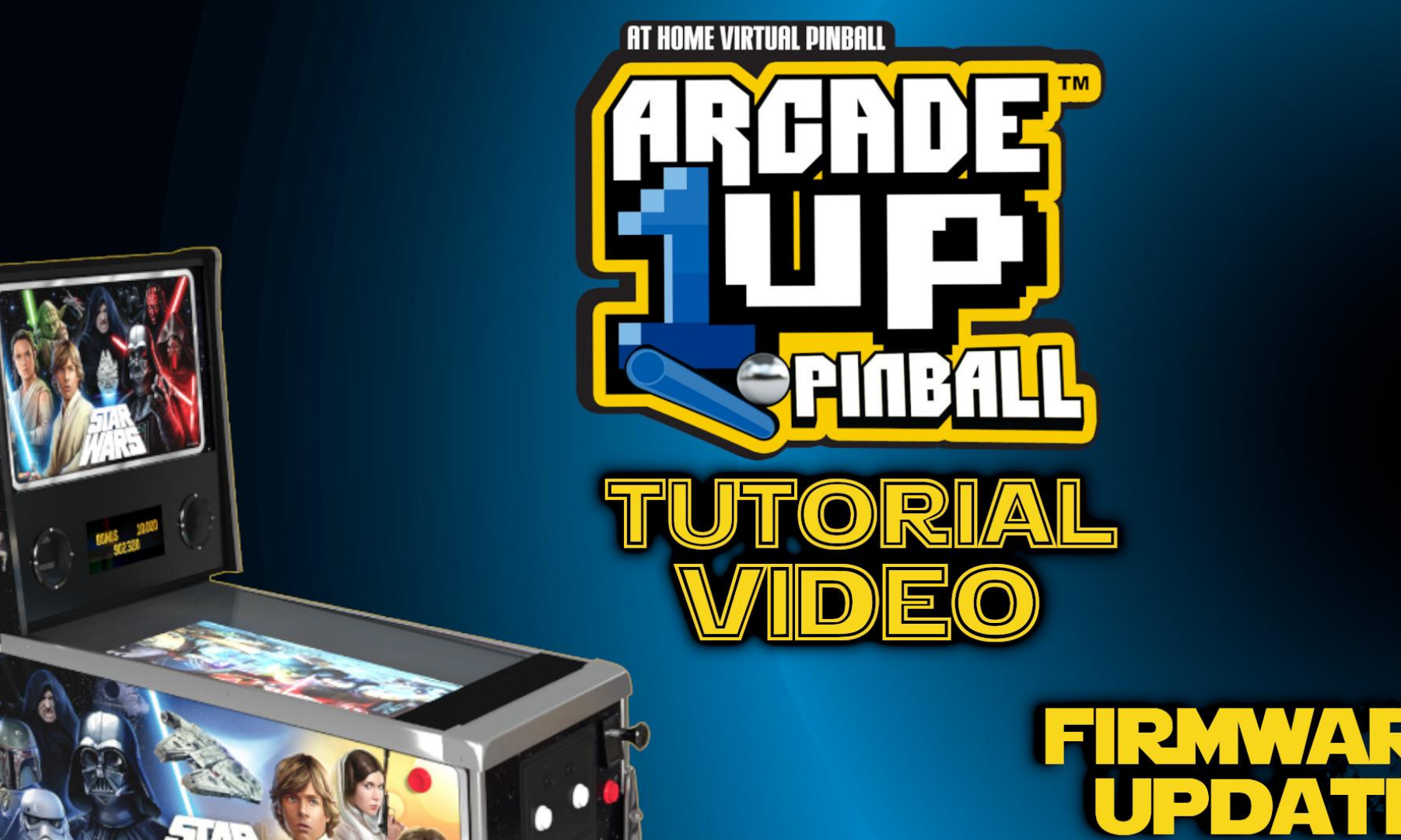

# WHAT YOU WILL NEEDP

Phillips Screwdriver (Not Included) USB to Micro USB Cable (Not Included) Flashlight (Not Included)

Windows PC/Laptop (Not Included)

ARGADE Pinball Machine

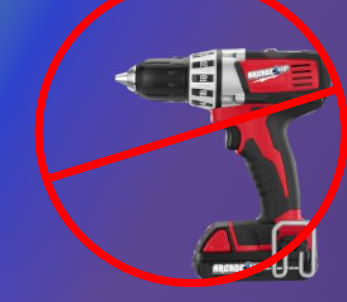

DO NOT USE A DRILL

### Unplug the power cable.

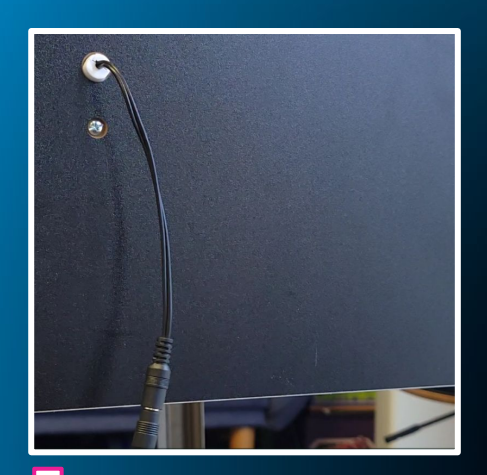

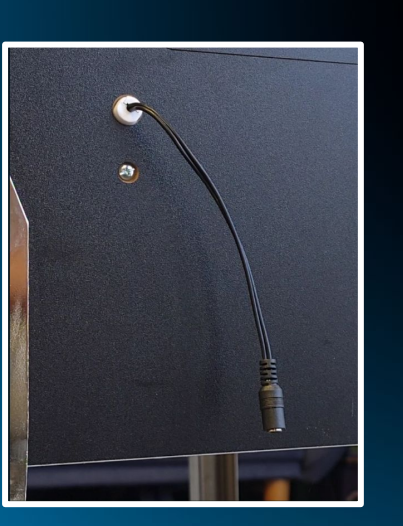

Locate the small hatch behind the lower portion of the pinball machine

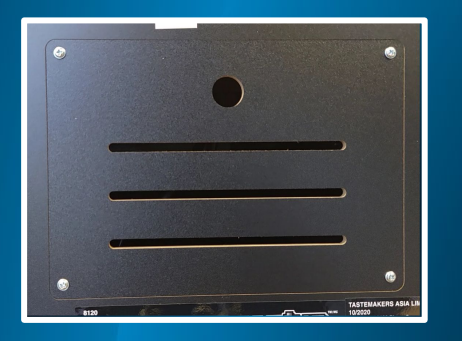

Using a Phillips Screwdriver, unscrew the 4 screws to remove the hatch.

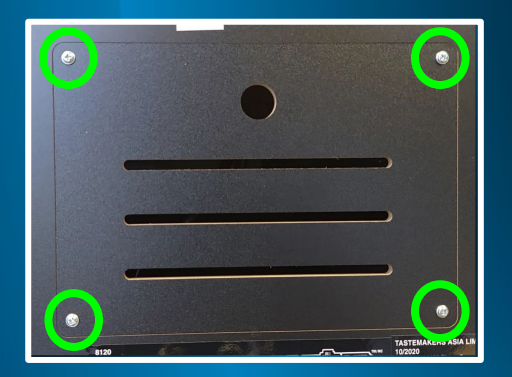

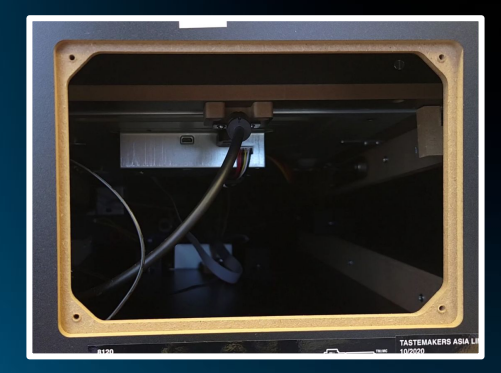

Step 3

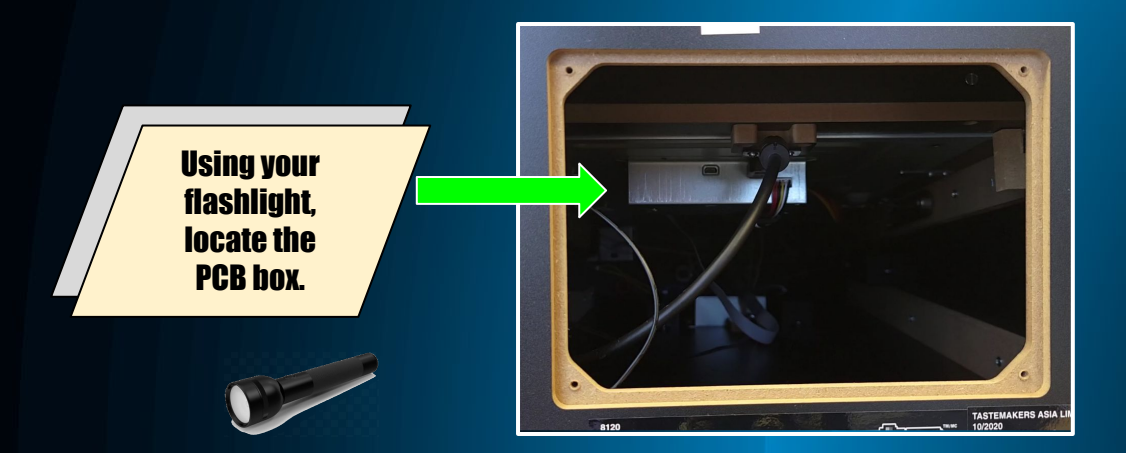

Reach under the left side of the PCB box, you will feel a switch.

Flip the switch away from you, away from ON.

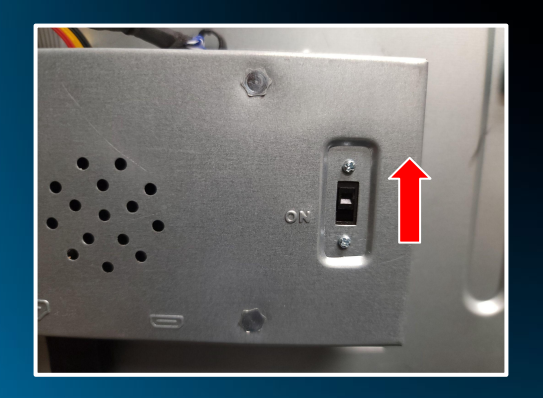

Using a flashlight, locate the Micro USB port on the PCB box, next to the HDMI cable.

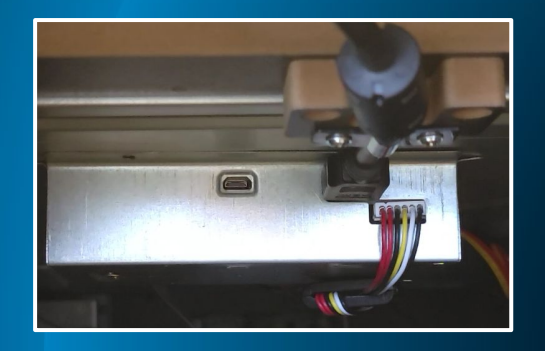

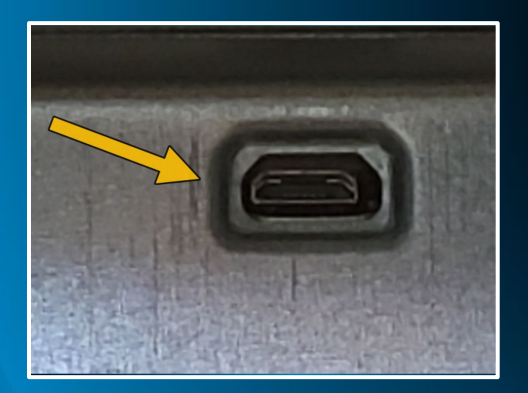

### Plug the Micro USB cable into the Micro USB port.

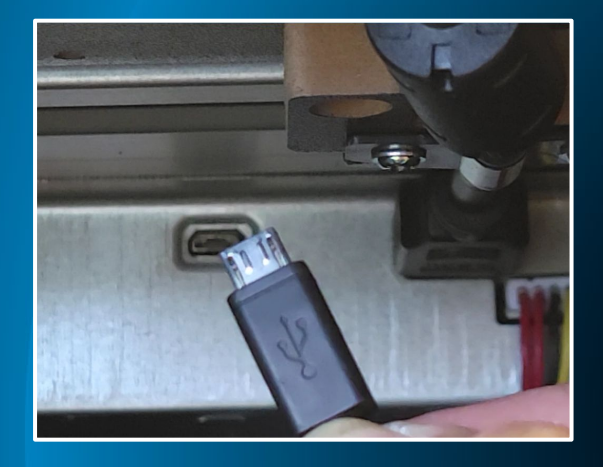

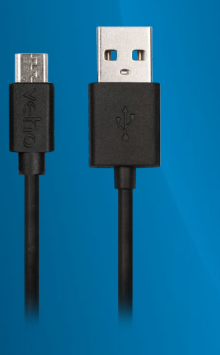

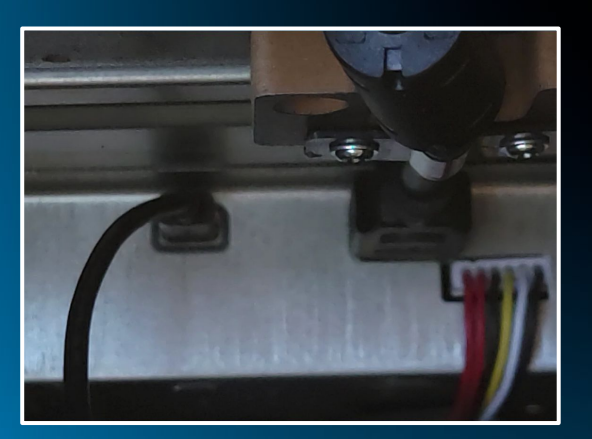

Plug the power cable back into the pinball machine.

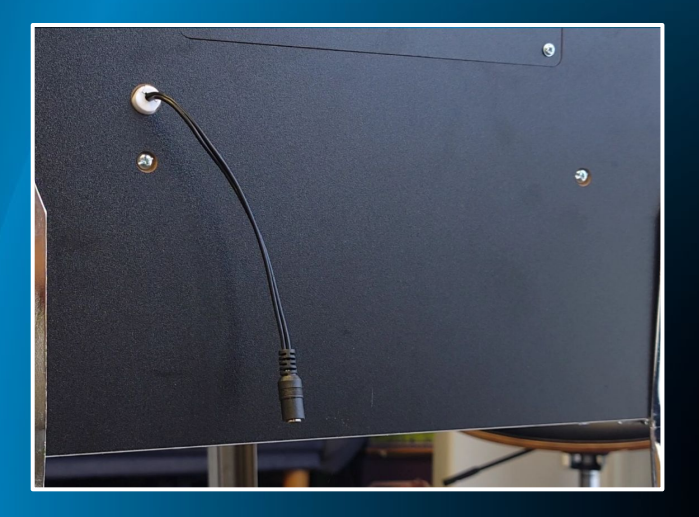

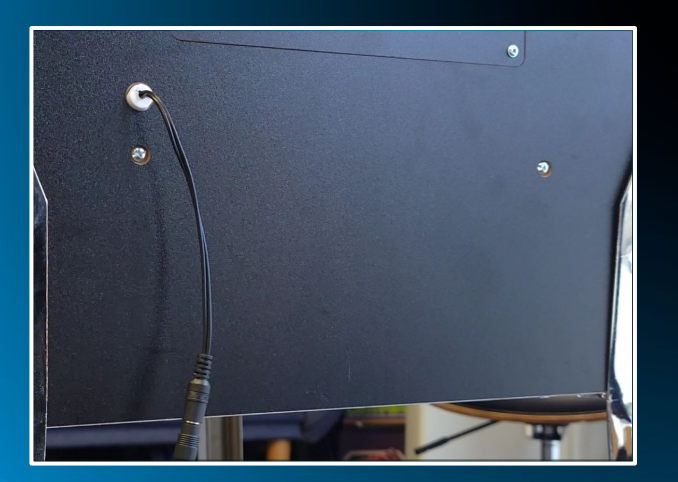

Step 7

Download and install the PhoenixPro software from the link provided.

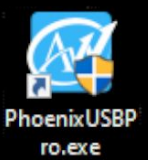

Download and unzip the build files from the link I provided.

Open the Phoenix Pro software

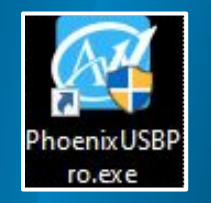

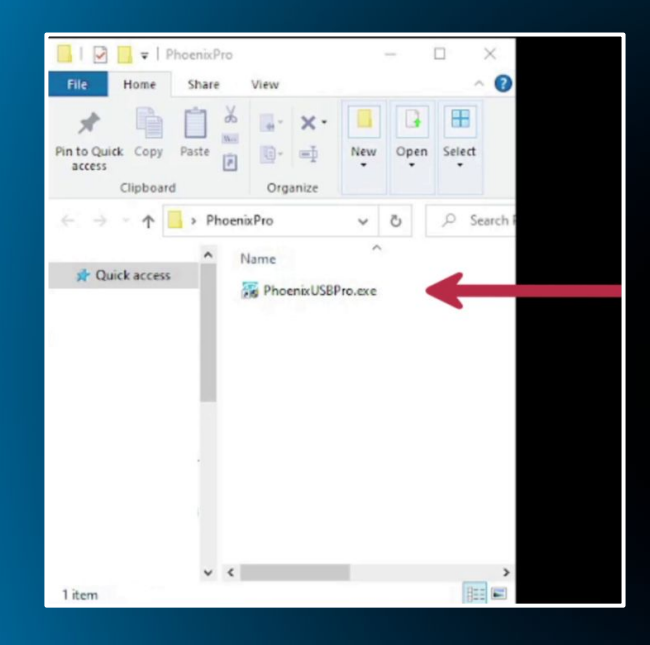

### Click on Image at the top of the software.

| PhoenixUSBPro_V_4.0.0               |                                                  |                                              |
|-------------------------------------|--------------------------------------------------|----------------------------------------------|
| Jaage Debu                          | ugView 🥳 Start 🟹 Help                            | board without battery                        |
| Taxes [C_Ulfsare).co. gi (Besktop)2 | 0201117_pinball_svp_relexse_1920x1000_16_56\2020 | 1117_pinball_svp_relesss_1920x1000_16_5b_ing |
| Devicel                             | Device2                                          | Device3                                      |
| Serial:                             | Sental                                           | Serial:                                      |
| Status.                             | Status:                                          | Statua:                                      |
| Progress:                           | Progress:                                        | Progress:                                    |
| Device4                             | Device5                                          | Device6                                      |
| Serial:                             | Senal                                            | Senal:                                       |
| Status:                             | Status :                                         | Status:                                      |
| Progress:                           | Progress:                                        | Progress:                                    |
| Device?                             | DeviceS                                          | Statistics                                   |
| Serial:                             | Senal                                            | Souers 0                                     |
| Status:                             | Status:                                          | Failed 0                                     |
| Progress:                           | Progress:                                        | Total 0                                      |

Easy Wizard

1. Install the USB Mub before run the starg. And Could't Plugin any device and Mub!

2. Select the key file and image file. Then start

3. When the light turn green, please plugin a new device. Don't plugin a device when the light turn read

4. Don't Plug out any device when it in processing state. You can plug out any deivce Accord to the ID of device

## Navigate to the folder where you unzipped the build file.

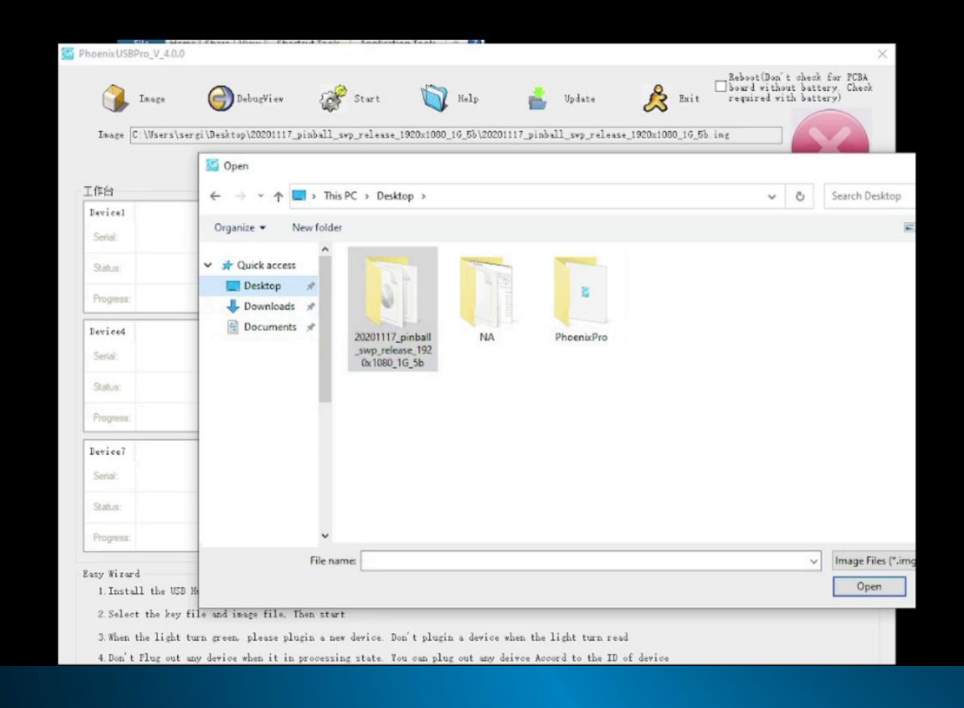

|                                              | PhoenixPro Manage — 🗆 🗙                                                                                                    |                                                                         |
|----------------------------------------------|----------------------------------------------------------------------------------------------------|-------------------------------------------------------------------------|
| PhoenixUSBPro_V_4.0.0                        | Chara Minu Charlestan Taale Analysian Taale A                                                                                                    | ×                                                                       |
| 🐊 Inage                                      | 🕞 DebugView 🚀 Start 🟹 Help 📩 Update 🎉 Exit requi                                                                                                    | t(Don't shesk for PCBA<br>I without battery. Chesk<br>red with battery) |
| Image [C:\Users\ser                          | gi\Desktop\20201117_pinball_svp_release_1920x1080_16_5b\20201117_pinball_svp_release_1920x1080_16_5b.ing                                                                             |                                                                         |
| 工作台                                          | G Open ← → ✓ ↑ ■ > This PC > Desktop >                                                                                                    | ✓ Č Search Desktop                                                      |
| Device1<br>Serial:                           | Organize - New folder                                                                                                    |                                                                         |
| Double                                       |                                                                                                    |                                                                         |
| Doubic                                       | 20201117_pinball NA PhoenixPro                                                                                                    |                                                                         |
| click th                                     | swp_release_192<br>0x1080_16_5b                                                                                                    |                                                                         |
|                                              |                                                                                                    |                                                                         |
| build fol                                    | dor                                                                                                    |                                                                         |
|                                              | UEI                                                                                                    |                                                                         |
| Progréss:                                    | File name                                                                                                    | V Image Files (*.)                                                      |
| Easy Wizard<br>1. Install the USB H          |                                                                                                    | Open                                                                    |
| 2. Select the key fi                         | le and image file. Then start                                                                                                    |                                                                         |
| 3. When the light tu<br>4. Don't Plug out an | rn green, please plugin a new device. Don't plugin a device when the light turn read<br>y device when it in processing state. You can plug out any deivce Accord to the ID of device |                                                                         |

#### Step 12

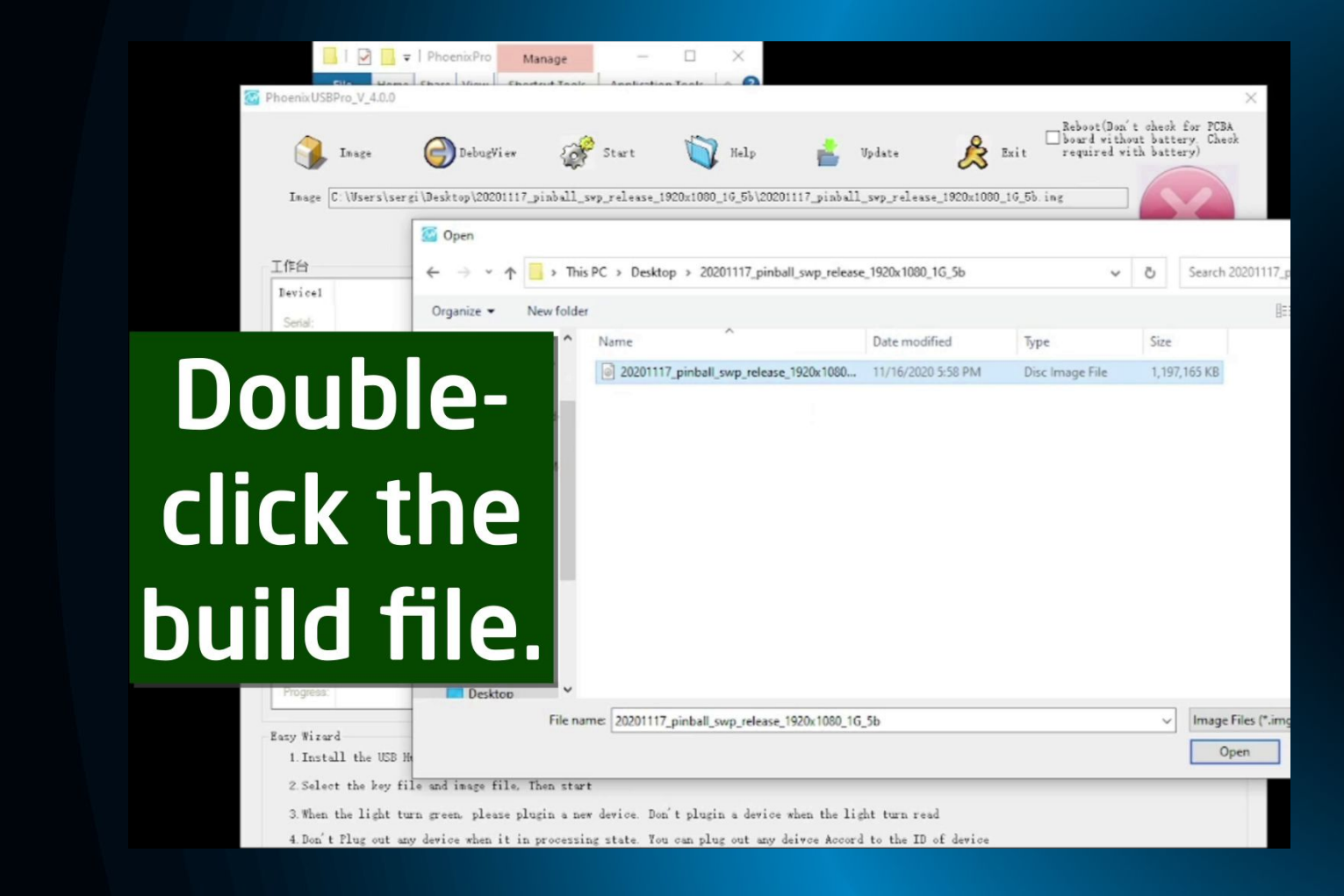

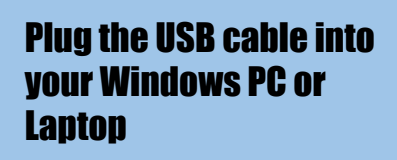

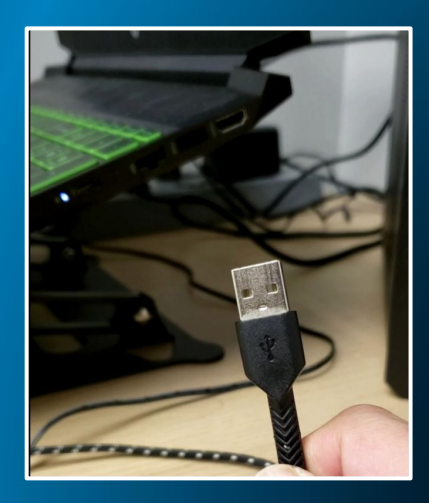

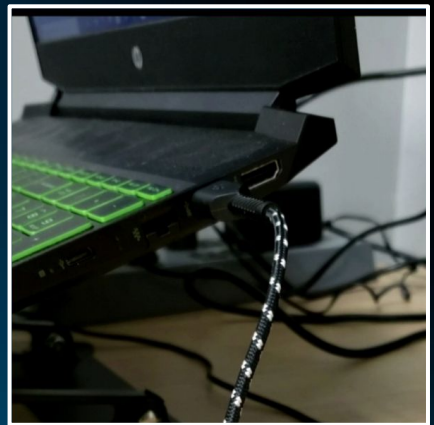

Click Start at the top of the Phoenix Pro screen

|                    | 🔚   🕑 📑 🛛   PhoenixPro Manage                                                                                                    | ×                                                                                                    |                                                                                                    |
|--------------------|----------------------------------------------------------------------------------------------------|----------------------------------------------------------------------------------------------------|----------------------------------------------------------------------------------------------------|
| <b>Click Start</b> | anna USB'ng V 4.0.9<br>3 ange Stategy Stategy St | 😵 Start 🙀 Halp 🛔 Nydate<br>1999 - 1999 - 1990 - 1995 - 1990 - 19900 - 1990 - 1990 - 1990 - 1990 - 1990 - 1990 - 1990 - 1990 - 1990 - 1990 - 1990 - 1990 - 1990 - 1990 - 1990 - 1990 - 1990 - 1990 - 1990 - 1990 - 1990 - 1990 - 1990 - 1990 - 19900 - 19900 - 19900 - 19 | Ant - Debert Da't check for 724.<br>issel withest battery. Cash<br>required with statery.<br>lease_1920;1200;15,5 kg |
|                    | Ifte                                                                                                    |                                                                                                    |                                                                                                    |
|                    | Invited                                                                                                    | Derive?                                                                                                    | Terice)                                                                                                    |
|                    | Send:                                                                                                    | Setal.                                                                                                    | Sent:                                                                                                    |
|                    | Status                                                                                                    | Status:                                                                                                    | Satu:                                                                                                    |
|                    | Progress:                                                                                                    | Program:                                                                                                    | Progress.                                                                                                    |
|                    | Deviced                                                                                                    | Jerice5                                                                                                    | Invited                                                                                                    |
|                    | Serul                                                                                                    | Setal                                                                                                    | Senit                                                                                                    |
|                    | Satur                                                                                                    | Status                                                                                                    | Status                                                                                                    |
|                    | Pogess:                                                                                                    | Propriet                                                                                                    | Progress.                                                                                                    |
|                    | Derice?                                                                                                    | Derice8                                                                                                    | Statistics                                                                                                    |
|                    | Secial:                                                                                                    | Senal                                                                                                    | Seven 0                                                                                                    |
|                    | Salar:                                                                                                    | Satur                                                                                                    | Fulled 0                                                                                                    |
|                    | Progress                                                                                                    |                                                                                                    | Total 0                                                                                                    |
|                    | Every Viewel<br>1. Install the USE Mob before run the store                                                                                                    | The red X ۱                                                                                                    | will change                                                                                                    |
|                    | 3 When the light turn green, please plugin a                                                                                                    | to a green                                                                                                    | check mark                                                                                                    |
|                    | 4.Don't flug out may device when it in proce                                                                                                    | to a green                                                                                                    | check mark                                                                                                    |

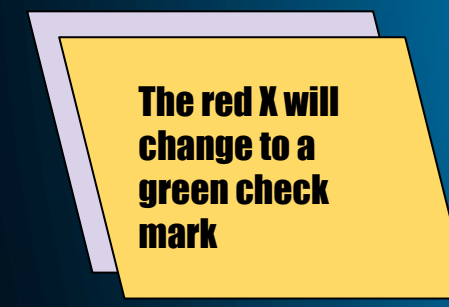

|                | 📑   🖸 🧧 🛛   PhoenixPro 🛛 Manage                                                                 | - 🗆 ×        |                                                                                                    |
|----------------|-------------------------------------------------------------------------------------------------|--------------|----------------------------------------------------------------------------------------------------|
| lick Start     | au USB va V 40.0                                                                                | 5 tep        | Regional regions and the set state of the set of the set of the se |
| Is             | 8                                                                                               |              | <b>V</b>                                                                                                    |
| Der            | icel                                                                                            | Derice2      | Perice3                                                                                                    |
| 50             | 54.                                                                                             | Serial       | Sent.                                                                                                    |
| 24             |                                                                                                 |              | Satur                                                                                                    |
| Pi I           | gress.                                                                                          | Pogess:      | Progress                                                                                                    |
| Der            | iceá                                                                                            | DericeS      | Dericed                                                                                                    |
| 50             | set.                                                                                            | Senal        | Senit                                                                                                    |
| .34            | Arc                                                                                             | Sotus:       | Satur                                                                                                    |
| Pre            | gess                                                                                            | Pogess.      | Progress.                                                                                                    |
| Inv            | ies?                                                                                            | Dericul      | Statistics                                                                                                    |
| Se             | 96.                                                                                             | Senal        | Sesses 0                                                                                                    |
| 34             | A.E.                                                                                            | Status       | Failed 0                                                                                                    |
|                | 2005                                                                                            | -            | Titul 0                                                                                                    |
| Easy<br>1<br>2 | Wourd<br>Install the USD Mob before run the storp<br>Salect the key file and image file. Then a | The red X v  | vill change                                                                                                    |
| 3              | When the light turn green, please plogin a<br>Don't flug out any device when it in proce        | to a green d | neck mark                                                                                                    |

## Power ON the pinball machine

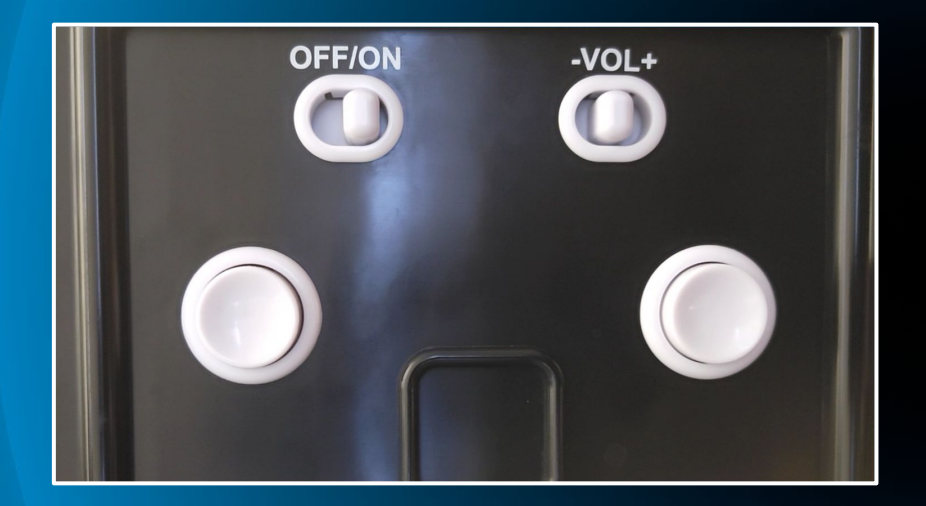

#### Step 16

### Phoenix Pro will begin the flashing process.

| hoenixUSBPro_V_4.0.0                         |           |                                                                                                    |
|----------------------------------------------|-----------|----------------------------------------------------------------------------------------------------|
| Touge Dabugfier                              | Step Kelp | Tylas Ref Lit Control of the set of the set |
| L作台<br>Textical                              | Derior    | Texteel                                                                                                    |
| Senial: 8EA33D26-C067-417a-8A59-78748F24A684 | Serial.   | Serial:                                                                                                    |
| Status: down download1                       | Status:   | Status:                                                                                                    |
| Progress: 331                                | Progress: | Progress:                                                                                                    |
| Berice4                                      | Device5   | Terice6                                                                                                    |
| Senal:                                       | Senal     | Senal:                                                                                                    |
| Status:                                      | Status:   | Status:                                                                                                    |
| Progress                                     | Progress: | Progress:                                                                                                    |
| Device?                                      | DericeS   | Statistics                                                                                                    |
| Serial:                                      | Serial:   | Scuess 0                                                                                                    |
| Satur.                                       | Status:   | Failed 0                                                                                                    |
| Promotion .                                  | Progress: | Iotal O                                                                                                    |

2 Select the key file and image file. Then start

3. When the light turn green, please plugin a new device. Don't plugin a device when the light turn read

4. Don't flug out any device when it in processing state. You can plug out any deivce Accord to the ID of device

#### Do not disconnect any cables or close any programs while running the update. Do not power off the machine

The process is complete when Status and Progress reach 100%

| 🖗 Step 🔌 Help 🛃 Update<br>1993–1944–1980–1000_16_55/20001117_pinball_svp_re | Lesse_1920st1000_16_5b.ing                                                                                                    |
|-----------------------------------------------------------------------------|----------------------------------------------------------------------------------------------------|
|                                                                             | 1                                                                                                    |
| Device2                                                                     | Device3                                                                                                    |
| 300                                                                         |                                                                                                    |
| Status:                                                                     | Status:                                                                                                    |
| Progress:                                                                   | Progress:                                                                                                    |
| Device5                                                                     | Jevice6                                                                                                    |
| Senal:                                                                      | Serial:                                                                                                    |
| Status:                                                                     | Status:                                                                                                    |
| Progress:                                                                   | Progress:                                                                                                    |
| DericeS                                                                     | Statistics                                                                                                    |
| Serial:                                                                     | Scuess 1                                                                                                    |
| Status:                                                                     | Failed 0                                                                                                    |
|                                                                             | Total 1                                                                                                    |
|                                                                             | Free         No.1         (6,1)         (6,1)           syngardness_19951093_10_05/0000117_picklway.re         (6,1)         (6,1)           Secied         (6,1)         (6,1)           Secied         (6,1)         (6,1) |

#### When the process is complete, click Stop at the top of the Phoenix Pro screen.

|             | I 🖸 🛄 🖛   PhoenixPro Manage                  | ×                                                             |                                                                                 |
|-------------|----------------------------------------------|---------------------------------------------------------------|---------------------------------------------------------------------------------|
| inoenix USB | In sge and see gi Usesktop (202 112 min.h.1) | Step Welp 🛃 Welate<br>1990, 100_16_55/20201117_pinbell_svp_re | Esit Bebout(Bun't check for<br>board without battery,<br>required with battery) |
| L 作台        |                                              |                                                               | 1                                                                               |
| Device1     |                                              | Device2                                                       | Device3                                                                         |
| Serial:     | 8EA33D26-C067-417a-8A99-78748F24A684         | Setal                                                         | Serial:                                                                         |
| Status:     | Crist (CAC= 131Ae)                           | Status:                                                       | Status:                                                                         |
| Progress.   | 1925                                         | Progress:                                                     | Progress:                                                                       |
| Device4     |                                              | Device5                                                       | Device6                                                                         |
| Senal:      |                                              | Senal                                                         | Serial:                                                                         |
| Status:     |                                              | Status:                                                       | Status:                                                                         |
| Progress:   |                                              | Progress:                                                     | Progress.                                                                       |
| Device7     |                                              | Device8                                                       | Statistics                                                                      |
| Serial:     |                                              | Serial:                                                       | Scuess 1                                                                        |
| Status:     |                                              | Status:                                                       | Failed 0                                                                        |
| 0           |                                              | Percenser                                                     | Total 1                                                                         |

Easy Wizard

1. Install the USB Mub before run the starg. And Could't Plugin any device and Mub!

2. Select the key file and image file. Then start

3. When the light turn green, please plugin a new device. Don't plugin a device when the light turn read

4. Don't Flug out any device when it in processing state. You can plug out any deivce Accord to the ID of device

### Unplug the USB cable from your Windows PC/Laptop

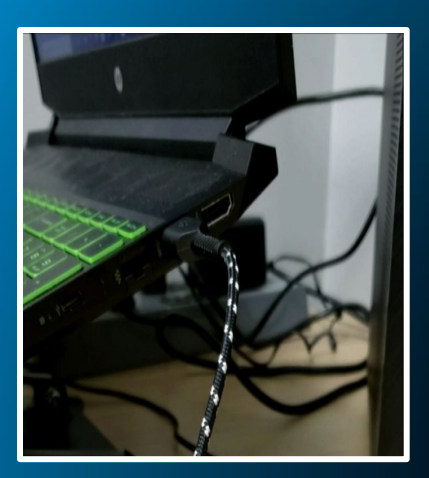

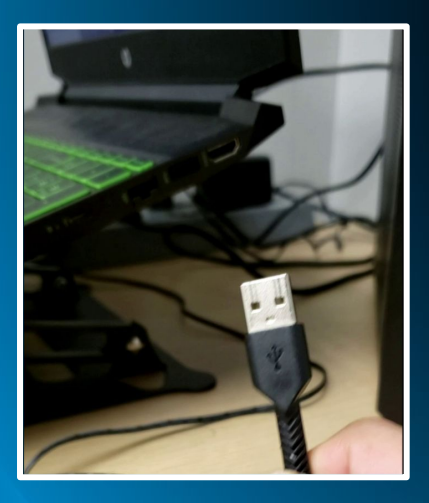

### Power OFF the pinball machine

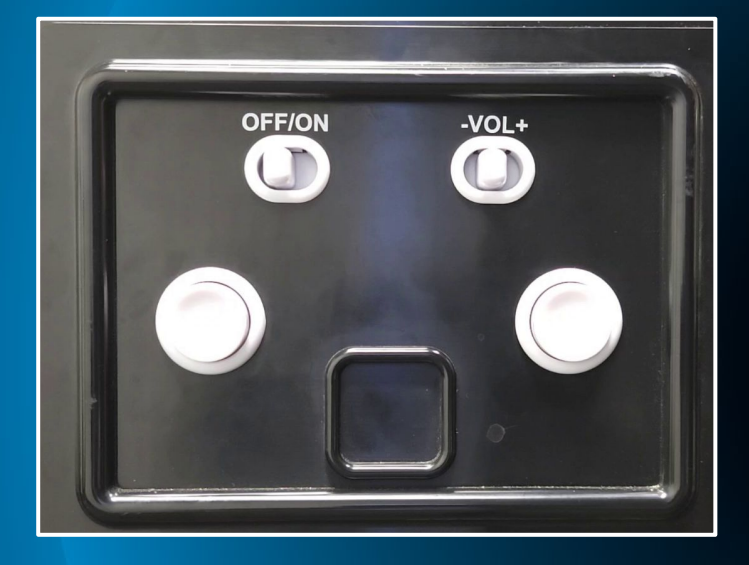

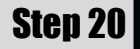

#### Reach through the hatch to flip the switch to the ON position

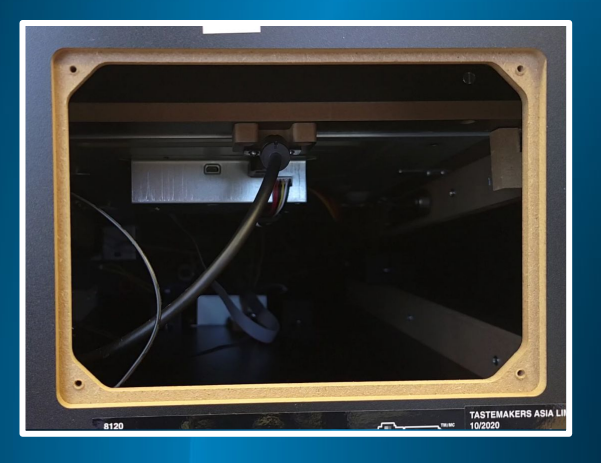

Flip the switch towards you, towards the ON position.

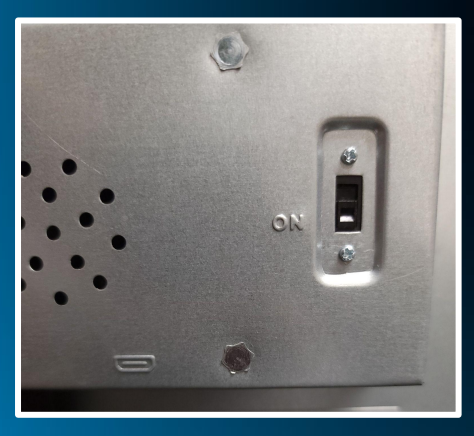

### Power ON the pinball machine

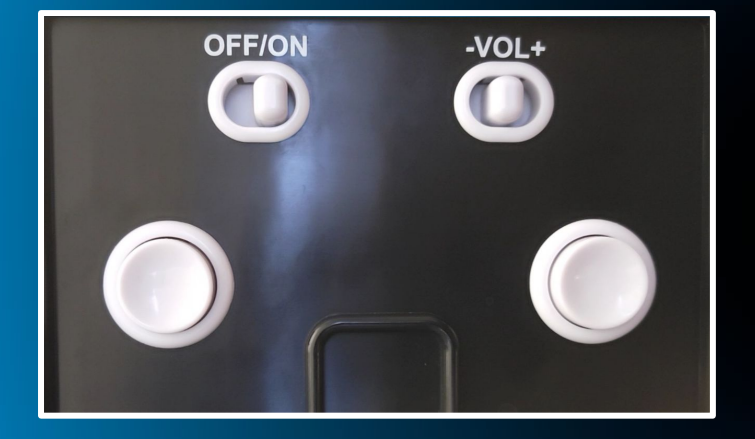

The screen will display a spinning icon for about 1 minute, while the update installs.

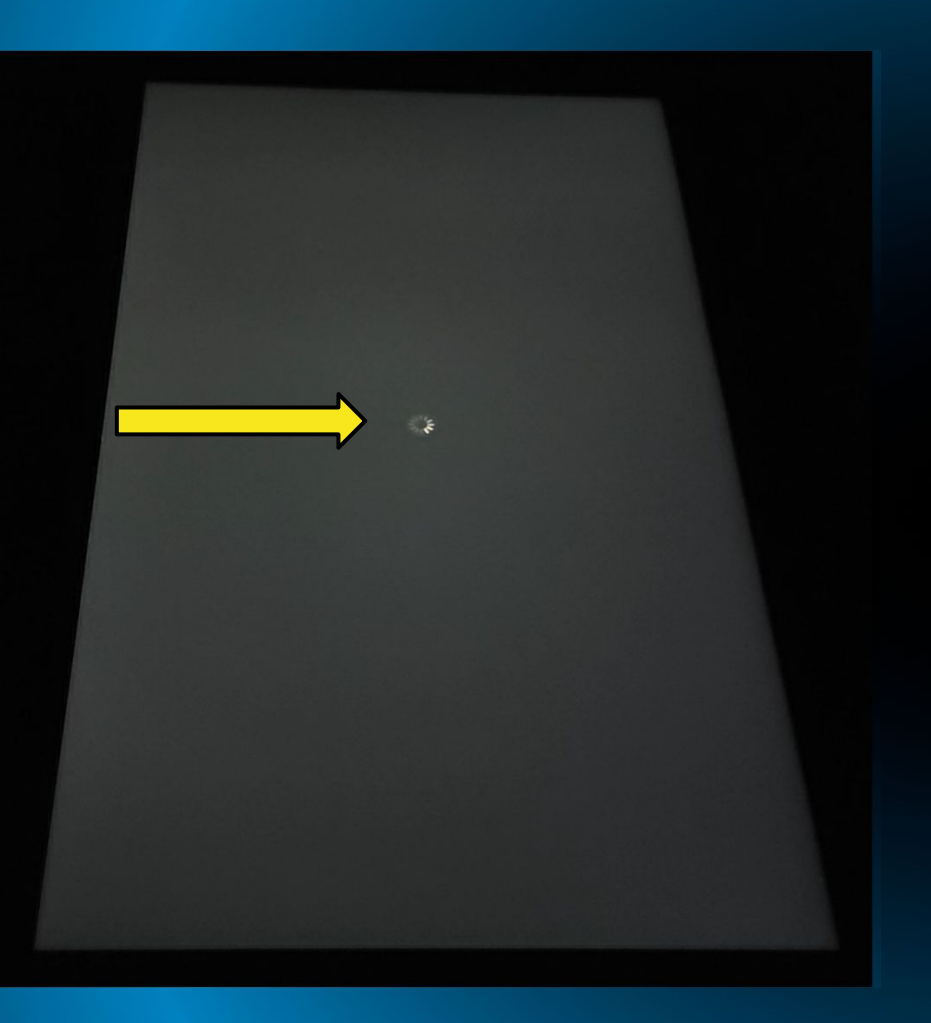

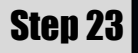

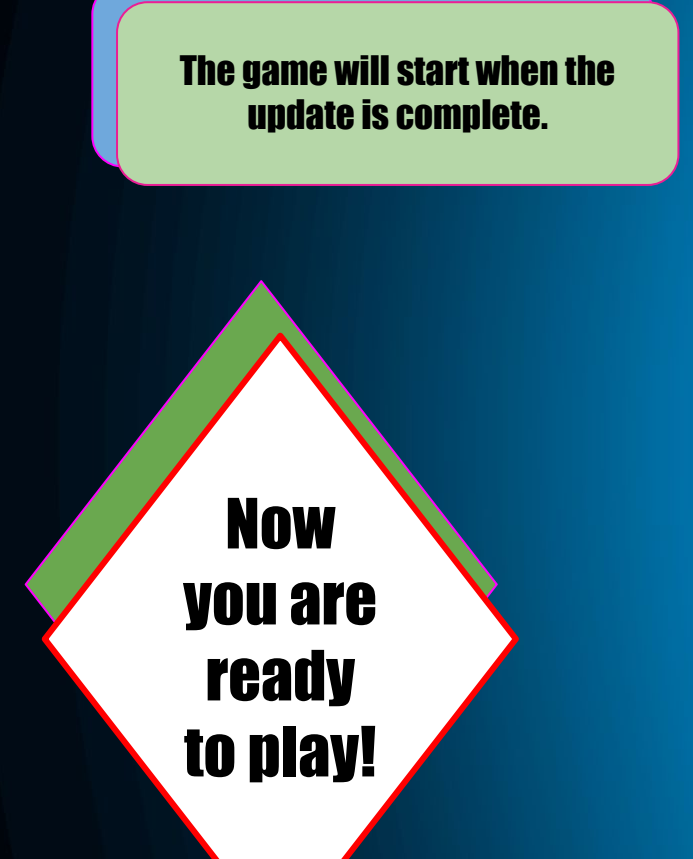

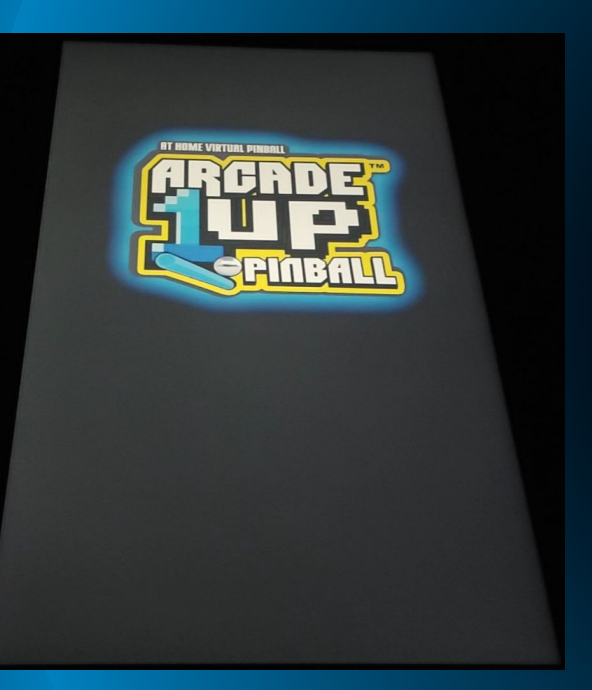

You can leave the Micro USB cable plugged in for future updates.

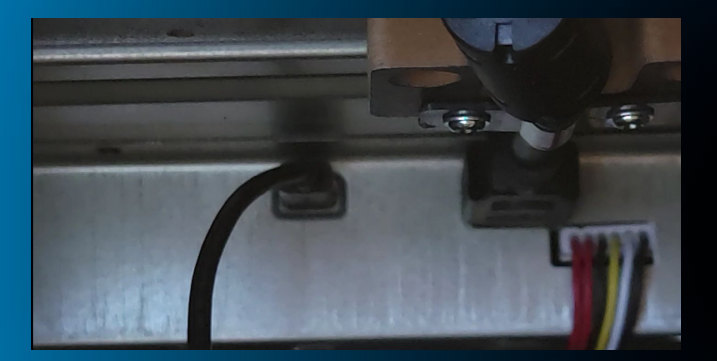

Using a Phillips Screwdriver, screw the 4 screws to reattach the hatch.

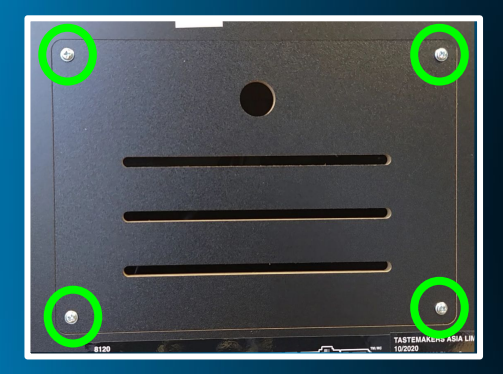